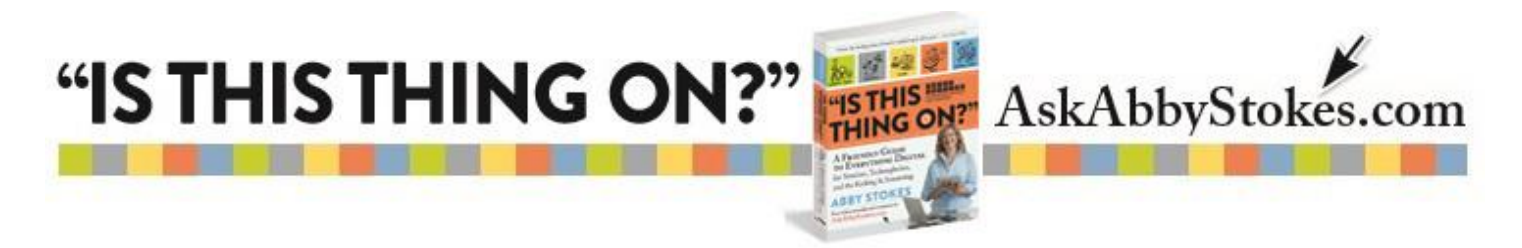

## 4 Battery Saving Tips for Your Mobile Device

There are two sets of step-by-step instructions below. The first set is for the iPhone or iPad. The second set of instructions are for an Android device using Google's operating system.

## iPhone & iPad Instructions

#### **Reduce Brightness**

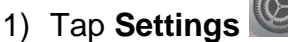

- 2) Tap Display & Brightness
- Drag circle on horizontal line to increase or decrease brightness
- 4) Tap the **Home** button to exit

## Turn Off Wi-Fi

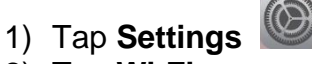

- 2) Tap **Wi-Fi**
- 3) Tap and drag the Wi-Fi button to the right to activate
- 4) You may need to ask for the password, if the Wi-Fi in the area is password protected

Wi-Fi

5) Tap the **Home** button to exit

 $\square$ 

### **Turn on Airplane Mode**

- 1) Tap Settings
- 2) Tap Airplane Mode
- 3) Tap and drag the Airplane Mode button to the right to activate
- 4) Tap the **Home** button to exit

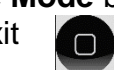

Airplane Mode

### **Change Auto Lock Setting**

- 1) Tap Settings
- 2) Tap General
- 3) Move the screen up and tap on Auto-Lock
- 4) Choose the duration you prefer (less time gives you more battery life)
- 5) Tap the Home button to exit

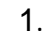

workmar

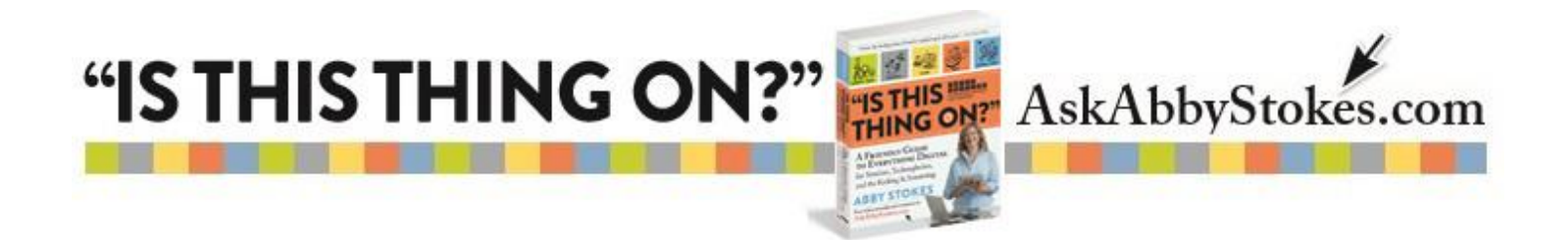

# **Android Smartphone & Tablet Instructions**

#### **Reduce Brightness**

- 1) Tap Settings
- 2) Tap Display 0
- 3) Tap Brightness
- 4) Drag circle on horizontal line to increase or decrease brightness
- 5) Tap the **Home** button to exit

# Turn Off Wi-Fi

- 1) Tap Settings 🥯
- 2) Tap and drag the Wi-Fi button to the right to activate
- 3) Tap the **Home** button to exit

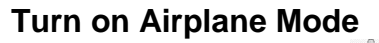

- 1) Tap on Settings
- 2) Tap in the box to the right of **Airplane Mode** (You may need to tap on **More...** under Wi-Fi to find **Airplane Mode**.)

Wi-Fi

3) Tap the **Home** button to exit

### **Change Display Sleep Setting**

- 1) Tap on Settings
- 2) Tap on **Display**
- 3) Tap on Sleep
- 4) Choose the duration you prefer (less time gives you more battery life)
- 5) Tap the **Home** button to exit

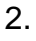

workman